### Voraussetzung für eine SCCM Image Installation

 Auswahl des PXE Servers je nach BIOS des Rechners in der KomDB (Umstellung eines Rechners von Legacy BIOS auf UEFI BIOS unter **Punkt 3**)
 => Komponentendatenbank unter <u>https://komdb.rz.uni-</u> wuerzburg.de/typo3/backend.php

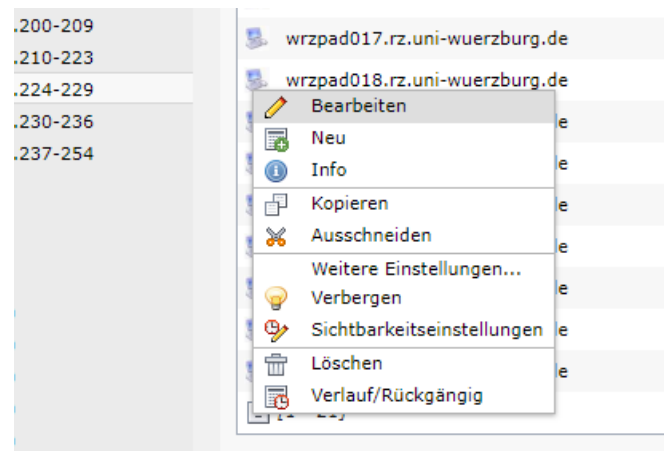

a. Gewünschtes Objekt bearbeiten

b. Den Reiter Erweitert auswählen

| Allgemein     | Erweitert       | Sichtbarkeit |  |  |
|---------------|-----------------|--------------|--|--|
| Primärer Hos  | tname (FQDN)    |              |  |  |
| wrzpad018.rz. | ani-wuerzburg.c | le           |  |  |
| Komponenter   | ityp            |              |  |  |
| IP-Endgerät   | · ]             |              |  |  |
| IP-Adresse    |                 |              |  |  |
| 132.187.5.224 | -229            |              |  |  |
|               |                 |              |  |  |
| 9cebe83787c2  |                 |              |  |  |
| Konfiguration | übernehmen      | für          |  |  |
| 🗹 DHCP 🗹 D    | NS              |              |  |  |
| Verbergen:    |                 |              |  |  |
|               |                 |              |  |  |

c. Unter dem Punkt **Betriebssystem** im Drop Down Menu je nach BIOS entweder **SCCM Legacy MA** oder **SCCM UEFI MA** auswählen

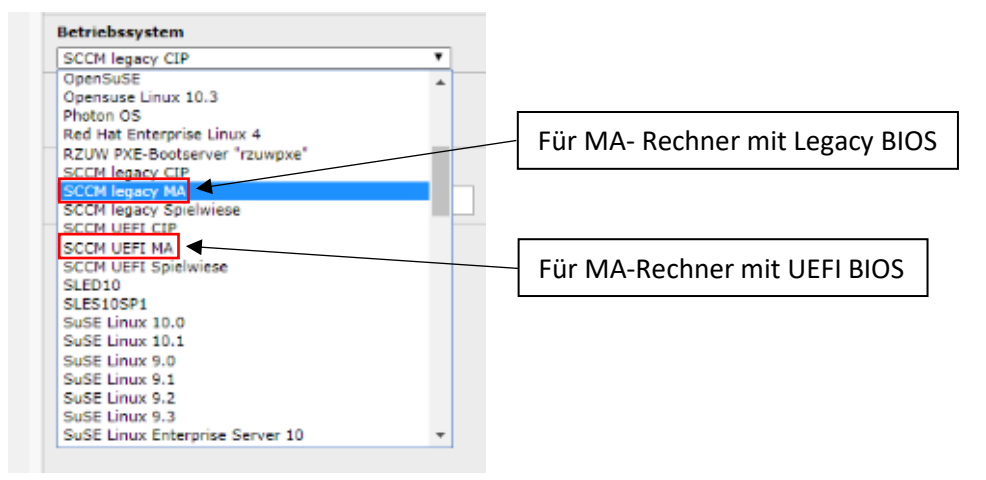

#### 2. Objekt im Active Directory eintragen

a. Öffnen des Tools Active Directory-Benutzer und -Computer (Woher? Siehe Punkt 4)

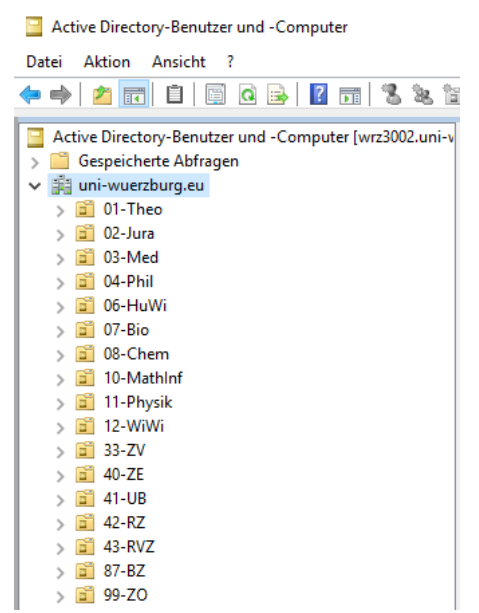

 b. Zu gewünschter Organisationseinheit (OU) navigieren => Auf OU PC rechtsklicken => Neu => Computer

| <ul> <li>✓ 42-RZ</li> <li>&gt; ☑ Special</li> <li>&gt; ☑ Sr/</li> <li>✓ ☑ WS</li> <li>&gt; ☑ GP</li> <li>&gt; ☑ Ma</li> <li>☑ PC</li> <li>&gt; ☑ 43-R</li> <li>&gt; ☑ 87-8</li> <li>&gt; ☑ 99-7</li> </ul> | User<br>DTest<br>c<br>Objektverwaltung zuweisen<br>Verschieben<br>Suchen |   | wrzs160<br>wrzs157<br>wrzs156<br>wrzs156<br>wrzs155<br>wrzs153<br>wrzs152<br>wrzs151<br>wrzs151<br>wrzs151<br>wrzs148<br>wrzs148 |
|----------------------------------------------------------------------------------------------------|--------------------------------------------------------------------------|---|----------------------------------------------------------------------------------------------------|
| > 🖬 accc                                                                                                    | Neu                                                                      | > | Computer                                                                                                    |
| > 🔛 Built                                                                                                    | Alle Aufgaben                                                            | > | wrzs143                                                                                                    |
| > 🖬 Dom                                                                                                    | Ansicht                                                                  | > | 💽 wrzs142                                                                                                    |

c. Computername (Abgeleitet aus der IP-Adresse) eingeben und auf Ändern... klicken

| Neues Objekt - Computer                                                                         | × |
|-------------------------------------------------------------------------------------------------|---|
| Erstellen in: uni-wuerzburg.eu/42-RZ/WS/PC                                                      |   |
| Computername:                                                                                   |   |
| wrzp123                                                                                         |   |
| Computername (Prä-Windows 2000):                                                                |   |
| WRZP123                                                                                         |   |
| Der folgende Benutzer oder die folgende Gruppe kann diesen Computer an eine<br>Domäne anbinden. |   |
| Benutzer oder Gruppe:                                                                           |   |
| Standard: Domänen-Admins Ändern                                                                 |   |
| Dieses Computerkonto als einen Prä-Windows 2000-Computer zuweisen                               |   |
|                                                                                                 |   |
|                                                                                                 |   |
| OK Abbrechen Hilfe                                                                              |   |

d. Gruppenkürzel der jeweiligen OU angeben und Namen überprüfen auswählen

|   | Benutzer oder Gruppe auswählen                             | $/\times$        |
|---|------------------------------------------------------------|------------------|
|   | Objekttyp:                                                 |                  |
|   | Benutzer, Gruppe oder Integriertes Sicherheitsprinzipal    | Objekttypen      |
|   | Suchpfad:                                                  |                  |
|   | uni-wuerzburg.eu                                           | Pfage            |
| ( | Geben Sie die zu verwendenden Objektnamen ein (Beispiele): |                  |
|   | 42-72                                                      | Namen überprüfen |
|   | Erweitert OK                                               | Abbrechen        |

e. Gruppe mit der Endung ... WS-OUAdmins auswählen

| Mehrere Namen gefunden                                                                                       |                                                                        |                               |              |                                                                     |
|----------------------------------------------------------------------------------------------------|------------------------------------------------------------------------|-------------------------------|--------------|---------------------------------------------------------------------|
| Mehrere Objekte stimmen mit<br>ein Objekt aus der Liste, oder<br>emeut einzugeben.<br>Übereinstimmende Namei | dem Objektnamen "42-rz" übere<br>klicken Sie auf "Abbrechen", ur<br>n: | in. Wählen Sie<br>n den Namen |              |                                                                     |
| Name<br>1<br>1<br>1<br>1<br>1<br>1<br>1                                                                      | Anmeldename (P                                                         | E-Mail-Adresse                | Beschreibung | Ordne ^<br>uni-wu<br>uni-wu<br>uni-wu<br>uni-wu<br>uni-wu<br>uni-wu |
| 42-RZ-WS-OUAdmin                                                                                             | ns 42-RZ-WS-OUA                                                        |                               |              | uni-wu<br>V                                                         |
| ٢                                                                                                    |                                                                        |                               | ОК           | ><br>Abbrechen                                                      |

f. Fertig! Somit kann der Installationsauftrag an pool@rz.uni-wuerzburg.de versendet werden

# 3. Umstellung eines Laptops (Beispiel: Lenovo Thinkpad T570) von Legacy BIOS auf UEFI BIOS

- a. Öffnen des Bios durch Neustart des Rechners
  - i. Mögliche Tastenkombinationen: <**F2**>, <**FN**> + <**F2**>, <**Enter**>, <**F12**> für Boot Menu => Auswahl des BIOS
- b. UEFI IPv4 Network Stack [Enabled]

| Config                                                                                                    | ThinkPad Setup                                                                                                    |
|----------------------------------------------------------------------------------------------------|----------------------------------------------------------------------------------------------------|
| Network                                                                                                    |                                                                                                    |
| Wake On LAN<br>Wake On LAN from Dock<br>UEFI IPv4 Network Stack<br>OLFI IPv6 Network Stack<br>Wake by WiGig Dock<br>Wireless Auto Disconnection<br>MAC Address Pass Through | Including       Including         Emabledi       Including         Disabledi       Including         Disabledi |

c. Secure Boot [Disabled]

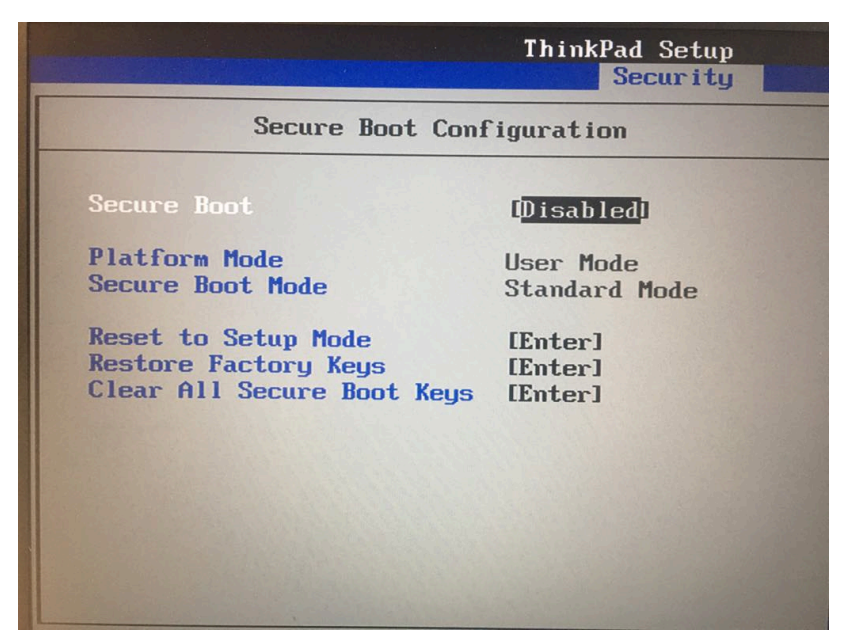

## 4. RSAT (Remote Server Administration Tools) für Rechner mit einer Windows 10 Version 1809 oder höher installieren

- a. Powershell Skript von Microsoft unter <u>https://gallery.technet.microsoft.com/Install-RSAT-for-</u> <u>Windows-75f5f92f</u> herunterladen.
- b. Administrative Windows Powershell öffnen
- c. Skript mit dem Paramater -Basic für Active Directory Inhalte starten

```
🔰 Administrator: Windows PowerShell
```

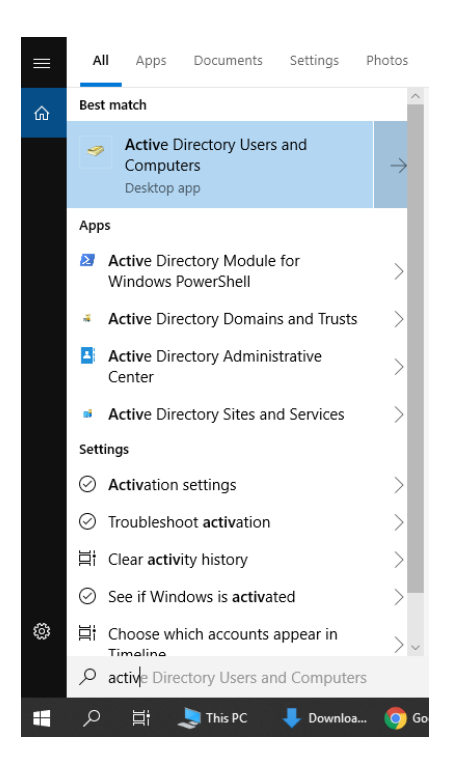

#### d. Active Directory Users and Computer aus dem Startmenü starten